## LOGIN

To register online students must login to the following link on the DCU website with their username and password - https://www4.dcu.ie/student-registration.shtml

| DEU<br>Ollscoil Chathair<br>Bhaile Átha Cliath<br>Dublin City University |                                                                                        |
|--------------------------------------------------------------------------|----------------------------------------------------------------------------------------|
| Login to Websites of Dublin City<br>University                           | "If you are experiencing problems logging in please<br>go to www.dcu.ie/login-support" |
| Username                                                                 |                                                                                        |
| Password                                                                 |                                                                                        |
| Don't Remember Login                                                     |                                                                                        |

New incoming students will receive information regarding their login details in the welcome communication from DCU.

Continuing students can use the same username and password details used in previous academic years. These are the details used to log into campus computers/ student email etc.

Before commencing the process please ensure that your Pop-up blocker is turned off.

## **REVIEW REGISTRATION SCHEDULE**

On logging in, you will be directed to your registration schedule. This is a document which outlines the core (compulsory) and optional modules on offer for your programme / year of study. Please read the instructions carefully and make a note of any optional modules you wish to take (where a choice exists) and once you are happy with your module choices, please click on the 'Proceed to Online Registration' button.

#### Below you will find registration instructions for your programme of study.

- · Please ensure you read these instructions carefully
- Take note of the modules you wish to select.
- You will register for these on the Subject Selection page during the online registration process.
- · When you have noted your module selection and are ready to register, please proceed to the bottom of this page and click the 'Proceed to Registration' button.

### BA in Accounting & Finance

Course Short Code: AF Course Year: 1 Course Offering: 01

## BA in Accounting And Finance, Year 1, Full-Time

\*\*\*\*IMPORTANT MESSAGE\*\*\*\*

The purpose of this information sheet is to allow you view all modules connected to the Qualification, optional and core. You should print this sheet out and then continue to the next step where your registration will take place.

#### It is your responsibility to ensure that you register correctly

\*\*\*\*\*\*\*\*

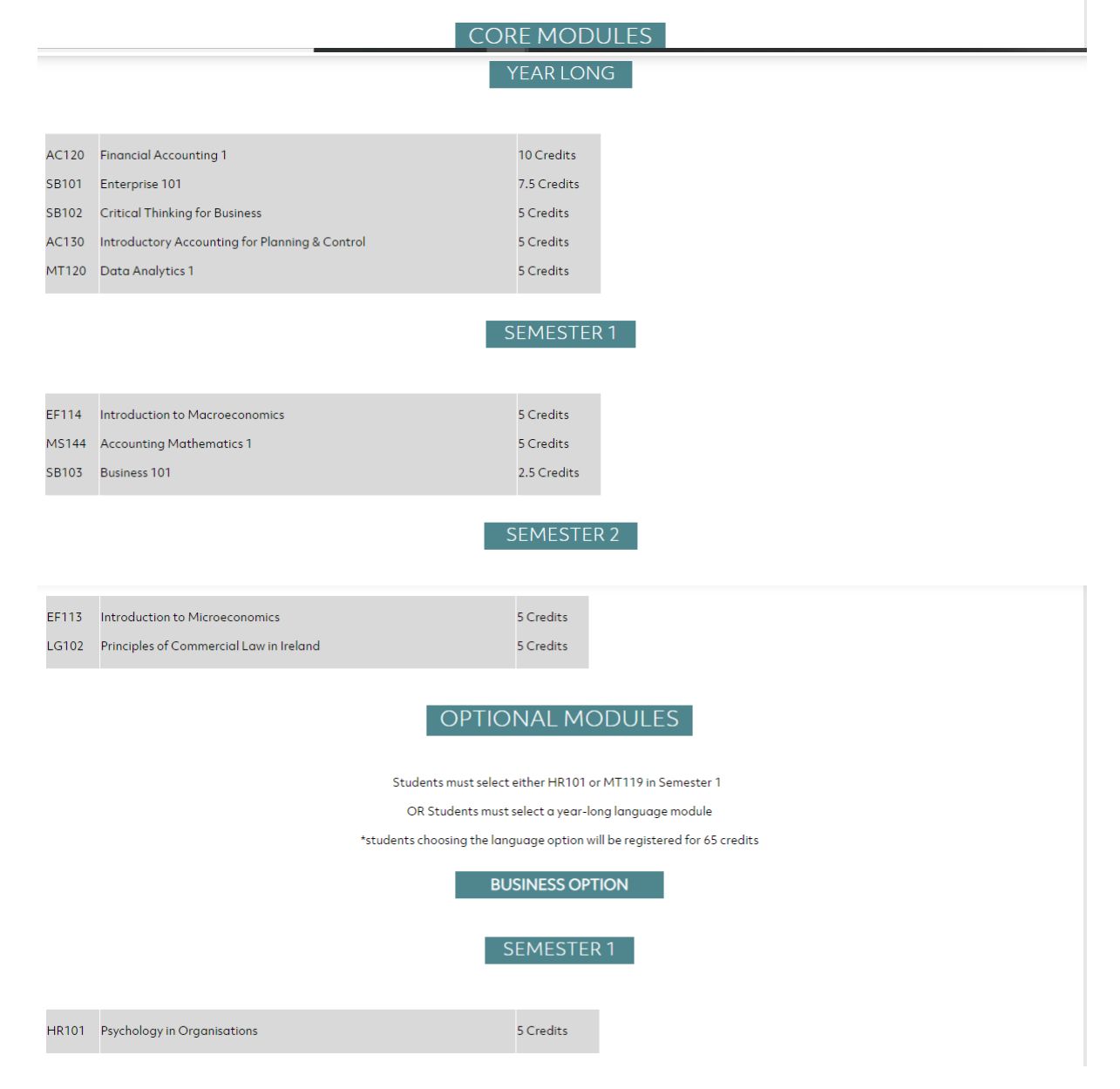

|                                                                 |                                                                                                    | Choose one of the fo                | lowing                        |  |  |
|-----------------------------------------------------------------|----------------------------------------------------------------------------------------------------|-------------------------------------|-------------------------------|--|--|
| FR104<br>GE104<br>SP104                                         | Intermediate French Language Skills 2<br>Intermediate German Language Skills 2<br>Intermediate Spanish Language Skills 2 | 5 Credits<br>5 Credits<br>5 Credits |                               |  |  |
|                                                                 |                                                                                                    |                                     | Last Updated:20th August 2020 |  |  |
| I have read and understood the above registration instructions. |                                                                                                    |                                     |                               |  |  |
|                                                                 | Proceed                                                                                                    | d to Online Re                      | gistration >>>                |  |  |

Please note: If you register for incorrect module combinations this may delay your timetable and access to online learning resources. It is your responsibility to ensure you are registered correctly for your qualification and your modules.

### **PROCEED TO ONLINE REGISTRATION**

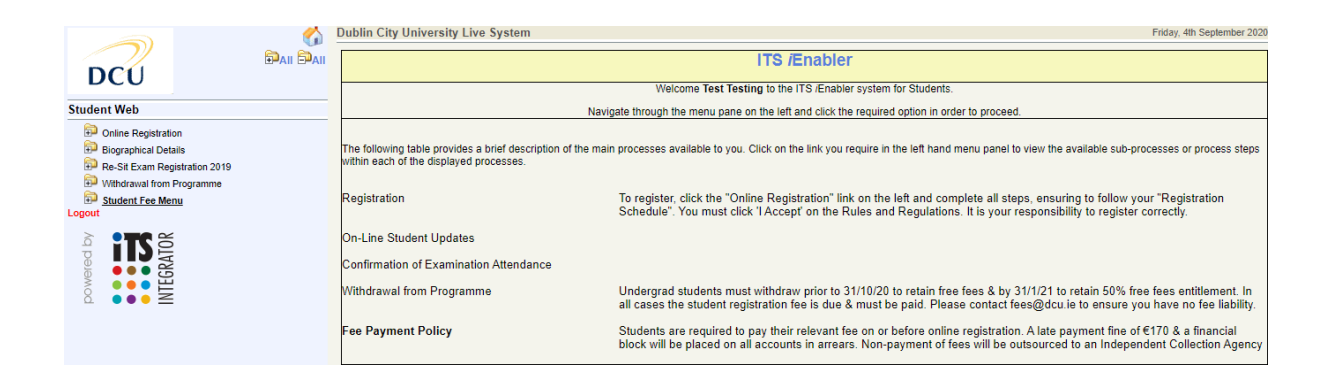

Click on 'Online Registration' folder on the Left hand side to expand the menu to reveal all steps of the process. Please ensure to click on each step in order and complete ALL steps of the process to complete your registration.

## **STEP 1 - EQUAL ACCESS SURVEY**

This is relevant to first year undergraduate students only. You will be asked some questions on your social, economic and cultural background which DCU asks on behalf of the Higher Education Authority (HEA). We encourage you to answer these questions, as the results contribute towards the financial assistance fund available to students in the University.

|                                                                                    | Dublin City University Live Sys                     | tem                                                       | Frida                                                                                | ay, 4th September 2020 |
|------------------------------------------------------------------------------------|-----------------------------------------------------|-----------------------------------------------------------|--------------------------------------------------------------------------------------|------------------------|
|                                                                                    |                                                     | _                                                         |                                                                                      |                        |
| DCU                                                                                | Step 1 : Equal Access                               | Survey                                                    |                                                                                      |                        |
| A. 1. 1991                                                                         | Student Number: 20106327                            |                                                           |                                                                                      |                        |
| Student Web                                                                        | Name: MS Registration Testing                       |                                                           |                                                                                      |                        |
| Online Registration<br>Step 1 : Equal Access Survey                                |                                                     |                                                           |                                                                                      |                        |
| Step 2 : Add Compulsory Contact Details                                            | During your registration on your social, economic a | online, you will be asked :<br>and cultural background.   | some questions                                                                       |                        |
| Step 3 : Add/Update Addresses                                                      | These are questions that                            | the Higher Education Author                               | rity (HEA)                                                                           |                        |
| Step 4 : Add/Update Contact Detail                                                 | has asked us to ask you.                            |                                                           |                                                                                      |                        |
| Step 5 : Personal Public Service Number (PPSN) Sub                                 | Mandatory. They do **not*                           | answer these questions, to<br>* affect your DCU Registrat | iey are not<br>tion.                                                                 |                        |
| Step 6 : Rules & Regulations                                                       | ,                                                   |                                                           |                                                                                      |                        |
| Subject Selection                                                                  | Please click Proceed to st                          | tart the survey.                                          |                                                                                      |                        |
| Step 7 : Confirmation of Module Choices                                            | When finished, continue w                           | ith your registration on th                               | he left.                                                                             |                        |
| Step 8 : Accommodation Type                                                        |                                                     | ,,                                                        |                                                                                      |                        |
| Step 9 : Cost of Registration                                                      |                                                     |                                                           | Breezed                                                                              |                        |
| Step 10: Fees Payment                                                              |                                                     |                                                           | Proceed                                                                              |                        |
| Payment History                                                                    |                                                     |                                                           |                                                                                      |                        |
| Biographical Details                                                               |                                                     |                                                           |                                                                                      |                        |
| Re-Sit Exam Registration 2019                                                      |                                                     |                                                           |                                                                                      |                        |
| Withdrawal from Programme                                                          |                                                     |                                                           |                                                                                      |                        |
| Logout                                                                             |                                                     |                                                           |                                                                                      |                        |
|                                                                                    |                                                     |                                                           |                                                                                      |                        |
|                                                                                    |                                                     |                                                           |                                                                                      |                        |
|                                                                                    | Dublin City University Live Sys                     | Services                                                  | Eaual Access to Higher Education                                                     | lember 2020            |
|                                                                                    |                                                     | + About                                                   | Equal / lecess to r light Equation                                                   |                        |
| DCI                                                                                | Step 1 : Equal Access                               | · About                                                   | Survey                                                                               |                        |
| DCC                                                                                | Student Number 20100227                             | News & Events                                             |                                                                                      |                        |
| Student Web                                                                        | Name: MS Registration Testing                       | A Z of Comilese                                           |                                                                                      |                        |
| Online Registration                                                                |                                                     | A-Z of Services                                           | What is the Equal Access Survey?                                                     |                        |
| Step 1 : Equal Access Survey                                                       |                                                     | + Support                                                 | It is an annual voluntary survey of first year full-time and part-time undergraduate |                        |
| Step 2 : Add Compulsory Contact Details                                            |                                                     |                                                           | new entrants to Higher Education Authority funded Universities.                      |                        |
| Step 3 : Add/Update Addresses                                                      |                                                     | FAQ                                                       | ,                                                                                    |                        |
| Step 4 : Add/Update Contact Detail                                                 |                                                     | + Student Services                                        | Why is the Equal Access Survey Conducted:                                            |                        |
| Step 5 : Personal Public Service Number (PPSN) Sub<br>Step 5 : Pulae & Depulations |                                                     | · Student Services                                        | With Information obtained from the Equal Access Survey, the HEA can measure          |                        |
| Subject Selection                                                                  |                                                     | Staff Services                                            | equality of access to higher education and allocate the resources needed to          |                        |
| Step 7 : Confirmation of Module Choices                                            |                                                     |                                                           | support students of all backgrounds and abilities                                    |                        |
| Step 8 : Accommodation Type                                                        |                                                     | + ICT Policies &                                          |                                                                                      |                        |
| Step 9 : Cost of Registration                                                      |                                                     | Guidelines                                                | ine Equal Access Survey is conducted by DCU on behalf of the HEA. For more           |                        |
| Step 10: Fees Payment                                                              |                                                     | Guidelines                                                | mornation about the survey, please thick here.                                       |                        |
| Payment History                                                                    |                                                     | Contact                                                   | While all new entrants are encouraged to complete the survey, it is not mandatory.   |                        |
| Biographical Details                                                               |                                                     |                                                           | However, non-response can impact on the amount of state funding allocated to         |                        |
| Re-Sit Exam Registration 2019                                                      |                                                     | People                                                    | the University.                                                                      |                        |
| Withdrawal from Programme                                                          |                                                     |                                                           |                                                                                      |                        |
| Logout                                                                             |                                                     | Yeu                                                       |                                                                                      | -                      |
|                                                                                    |                                                     | <b>655</b>                                                | As with all other information in this registration form the data provided will be    |                        |
| é <b>T</b> é                                                                       |                                                     |                                                           |                                                                                      |                        |

To complete the survey click 'Proceed' and the survey will pop up. Once you have completed your details, click 'Submit' and your results will be submitted. Then click 'Yes' when asked 'Have your completed the survey?' on the next screen.

| DCU                                                | Step 1 : Equal Access Survey    |
|----------------------------------------------------|---------------------------------|
|                                                    | Student Number: 20106327        |
| Student Web                                        | Name: MS Registration Testing   |
| Online Registration                                |                                 |
| Step 1 : Equal Access Survey                       | Have you completed the survey ? |
| Step 2 : Add Compulsory Contact Details            |                                 |
| Step 3 : Add/Update Addresses                      | Yes No                          |
| Step 4 : Add/Update Contact Detail                 |                                 |
| Step 5 : Personal Public Service Number (PPSN) Sub |                                 |
| Step 6 : Rules & Regulations                       |                                 |
| Subject Selection                                  |                                 |
| Step 7 : Confirmation of Module Choices            |                                 |
| Step 8 : Accommodation Type                        |                                 |
| Step 9 : Cost of Registration                      |                                 |
| Step 10: Fees Payment                              |                                 |
| Payment History                                    |                                 |
| Biographical Details                               |                                 |
| Re-Sit Exam Registration 2019                      |                                 |
| Withdrawal from Programme                          |                                 |
| Student Fee Menu                                   |                                 |
| Logout                                             |                                 |

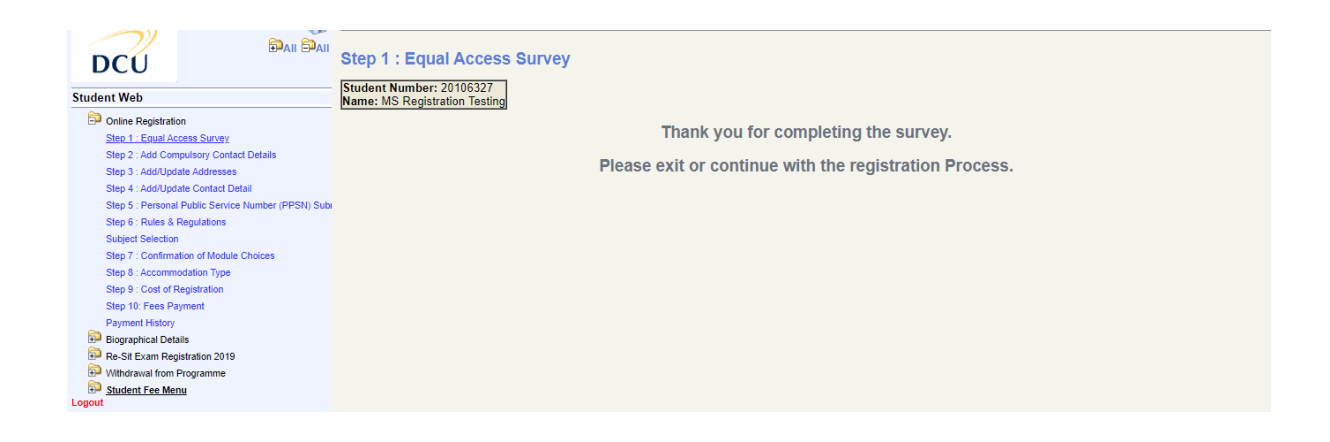

## **STEP 2 - ADD COMPULSORY CONTACT DETAILS**

Please enter your 'Next of Kin Telephone number' and click 'Save' and then enter the 'Name of Next of Kin' detail and click Save'. These details will only be used in the case of an emergency.

|                                                                                                    | Step 2 : Add Compulsory Contact Details                                                                                                    |
|----------------------------------------------------------------------------------------------------|----------------------------------------------------------------------------------------------------|
| Student Web                                                                                                    | Student Number: 20106327<br>Name: MS Registration Testing                                                                                                    |
| Contine Registration<br>Step 1 : Equal Access Survey<br>Step 2 : Add Computary Contact Details                            | Note: The following Communication details are required. All communication lines marked with * must be supplied. Remember to save the changes with the button provided before<br>continuing with the next process.<br>Next of Kin Telephone |
| Step 3 : Add/Update Addresses<br>Step 4 : Add/Update Contact Detail<br>Step 5 : Personal Public Service Number (PPSN) Sub | 5555555555 Save                                                                                                    |
| Step 6 - Rules & Regulations<br>Subject Selection                                                                         | Name of Next of Kin Mr Testing * Save                                                                                                    |
| Step 9 : Cost of Registration                                                                                             |                                                                                                    |
| Step 10: Fees Payment<br>Payment History<br>Biographical Details                                                          |                                                                                                    |
| Re-Sit Exam Registration 2019     Withdrawal from Programme     Student Fee Menu                                          |                                                                                                    |
|                                                                                                    |                                                                                                    |
| DCU                                                                                                    | Step 2 : Add Compulsory Contact Details                                                                                                    |
| Student Web                                                                                                    | Name: MS Registration Testing                                                                                                    |
| Online Registration     Step 1 : Equal Access Survey     One 2: Add Committee Content Database                            | Note: The following Communication details are required. All communication lines marked with * must be supplied. Remember to save the changes with the button provided before continuing with the next process.                             |
| Step 3 : Add Compulsory Contact Details<br>Step 3 : Add/Update Addresses<br>Step 4 : Add/Update Contact Detail            | Note: All Compulsory Communication details have been supplied, Thank You.                                                                                                    |
| Step 5 : Personal Public Service Number (PPSN) Sub<br>Step 6 : Rules & Regulations                                        |                                                                                                    |
| Subject Selection<br>Step 7 : Confirmation of Module Choices<br>Step 8 : Accommodation Type                               |                                                                                                    |
| Step 9 : Cost of Registration<br>Step 10: Fees Payment<br>Payment History                                                 |                                                                                                    |
| Biographical Details                                                                                                    |                                                                                                    |
| Withdrawal from Programme     Student Fee Menu Logout                                                                     |                                                                                                    |
|                                                                                                    |                                                                                                    |

# **STEP 3 - ADD / UPDATE CONTACT ADDRESSES**

Please update your postal and study address details and save. Please note all correspondence from DCU is sent to your postal address. Your student ID card will be posted to your Postal Address (for new incoming students).

|                                                                                                    | Student Number: 20106327<br>Name: MS Registration Testing      |                                                                   |                                                    |
|----------------------------------------------------------------------------------------------------|----------------------------------------------------------------|-------------------------------------------------------------------|----------------------------------------------------|
| Student Web                                                                                                    | Note: If your address details have changed, enter the new det  | ails in the lines provided next to the current address details. A | I address lines marked with * must be supplied.    |
| Online Registration                                                                                                    | Remember to save the changes, with the button provided, before | ore continuing with the next process. Use the scroll bar on th    | e right of the screen to view all address details. |
| Step 1 : Equal Access Survey                                                                                                    | Current Details                                                | New Details                                                       |                                                    |
| Step 2 : Add Compulsory Contact Details                                                                                                    | Postal Address                                                 | Update / Enter Details Here                                       |                                                    |
| Step 3 - Add/Update Addresses<br>Step 4 - Add/Update Contact Detail<br>Step 5 - Remonit Public Service Number (PPSN) Sub<br>Step 5 - Rules & Regulations<br>Subject Selection<br>Step 7 - Confirmation of Module Choices | The Registry<br>DCU<br>Dublin 9                                | Eirode                                                            | Save                                               |
| Step 8 : Accommodation Type                                                                                                    |                                                                |                                                                   |                                                    |
| Step 9 : Cost of Registration                                                                                                    | Study Address                                                  | Update / Enter Details Here                                       |                                                    |
| Step 10: Fees Payment<br>Payment History<br>Biographical Details<br>Re-Sit Exam Registration 2019<br>Withdrawal from Programme<br>Student Fee Menu                                                                       | The Registry<br>DCU<br>Dublin 9                                | Eiroda                                                            | Sava                                               |
| Logout                                                                                                    |                                                                | Eircode                                                           | Save                                               |

## **STEP 4 - ADD / UPDATE CONTACT DETAIL**

Please update your contact phone numbers and save.

| Image: DCU       Image: Step 4 : Add/Update Contact Detail         tudent Web       Student Number: 20106327<br>Name: MS Registration Testing         Image: Note: If your communication details have changed, enter the new details in the line provided next to the current communication details. Lines marked with * must be supplied. |
|----------------------------------------------------------------------------------------------------|
| tudent Web Student Number: 20105327 Name: KS Registration Testing  Police Registration A Registration details have changed, enter the new details in the line provided next to the current communication details. Lines marked with * must be supplied.                                                                                    |
| Online Registration     Note: If your communication details have changed, enter the new details in the line provided next to the current communication details. Lines marked with * must be supplied.                                                                                                    |
| She 1: Evel Assess Super-                                                                                                    |
| Remember to save the changes with the button provided before continuing with the next process.                                                                                                    |
| Step 2 : Add Compulsory Contact Details                                                                                                    |
| Step 3 : Add/Update Addresses Current Details New Details                                                                                                    |
| Step 4: Add/Update Contact Detail Mobile Number Update / Enter Details Here                                                                                                    |
| Step 5 : Personal Public Service Number (PPSN) Sub 1234567 Save                                                                                                    |
| Step 6 : Rules & Regulations                                                                                                    |
| Subject Selection Next of Kin Telephone Update / Enter Details Here                                                                                                    |
| Step 7 : Confirmation of Module Choices                                                                                                    |
| Step 8 : Accommodation Type 555555555 Save                                                                                                    |
| Step 9 : Cost of Registration                                                                                                    |
| Step 10. Fees Payment         Name of Next of Kin         Update / Enter Details Here                                                                                                    |
| Payment History Mr. Device Tracting                                                                                                    |
| Biographical Details Mill Registration resulty Save                                                                                                    |
| Re-Sit Exam Registration 2019 Home Telephone Number Update / Enter Details Here                                                                                                    |
| P Withdrawal from Programme                                                                                                    |
| B Student Fee Menu Save                                                                                                    |
| xgout                                                                                                    |

## **STEP 5 - UPDATE YOUR PPSN (if applicable)**

DCU are collecting student Personal Public Service Numbers on behalf of the HEA. Please enter your PPSN (if applicable) and click 'Continue' to proceed to the next step.

|                                                                                                    | Step 5 : Personal Pu                                                                                                    | ublic Service Number (PPSN) Submission                                                                             |         |                              |
|----------------------------------------------------------------------------------------------------|----------------------------------------------------------------------------------------------------|----------------------------------------------------------------------------------------------------|---------|------------------------------|
| Student Web                                                                                                    |                                                                                                    | Personal Public Service                                                                                            | Number  |                              |
| Chine Registration Step 1: Equal Access Survey Step 2: Add Computeory Contact Details Step 3: Add/Update Addresses Step 4: Add/Update Contact Details Step 5: Add/Update Contact Detail Step 5: Expose Turbitic Steve Number (PPSI)). Sub Step 6: Rules & Regulations Subject Selection Step 7: Confirmation of Module Choices Step 8: Accommodation Type Step 9: Cord of Registration Step 10: Fees Payment Payment History Biographical Details Cord Step State 2: Cord of Registration Step 7: Biographical Details Cord Step Step 8: Cord of Registration Step 10: Fees Payment Payment History Biographical Details Cord Step State 2: Cord Registration Step 7: Step 8: Cord Registration Step 7: Step 8: Cord Registration Step 7: Step 8: Step 8: Cord Registration Step 7: Step 8: Step 8: St | Student Number: 20106327<br>Name: MS Registration Testin<br>Please enter your PPS Numb<br>If your PPS number is display<br>PPS Number: 132154565<br>Continue | ng<br>er in the space provided below and press Continue to proceed.<br>red and correct, press Continue to proceed. |         |                              |
|                                                                                                    |                                                                                                    |                                                                                                    |         |                              |
|                                                                                                    | Dublin City University L                                                                                                    | ts.dcu.ie says<br>PS Number Successfully Saved                                                                     | <b></b> | <br>Friday, 4th September 20 |
| DCU                                                                                                    |                                                                                                    | ок                                                                                                    |         |                              |
| Student Web                                                                                                    |                                                                                                    |                                                                                                    |         |                              |
| Onine Registration     Step 1: Equal Access Survey     Step 2: Add Computeory Contact Details     Step 3: Add/Update Addresses     Step 4: Add/Update Addresses     Step 4: Add/Update Contact Detail     Step 5: Personal Public Sender Number (PDSN) Sub     Step 6: Rules & Regulations     Subject Selection     Step 7: Contimution of Module Choices     Step 9: Cost of Registration     Step 10: Fees Payment     Fayment History                                                                                                    |                                                                                                    |                                                                                                    |         |                              |

## **STEP 6 – REGISTRATION RULES AND REGULATIONS**

NB you must read and accept the Rules and Regulations of the University prior to registering for your programme of study. Please ensure to click the "I Accept" button on this page before continuing to the Subject Selection page.

|                                                                                                    | DCU Online Registration Terms and Conditions |
|----------------------------------------------------------------------------------------------------|----------------------------------------------|
| DCU                                                                                                    | Academic Year 2021-2022                      |
| Student Web                                                                                                    |                                              |
| Student Web  Student Web  Contre Registration State 1: Exail Access Survey State 2: Accel Update Activates State 3: Accel Update Activates State 3: Accel Update Activates State 3: Accel Update Activates State 3: Accel Update Activates State 3: Accel Update Activates State 3: Accel Update Activates State 3: Accel Update Activates State 3: Accel Activates State 3: Accel |                                              |
|                                                                                                    | I Accept                                     |

Please note - If you have all compulsory modules (no optional modules) available to you on your programme, when you click 'I accept' on Step 6, you will be registered for your qualification and your modules and will skip to the Confirmation of Module Choices page.

# STEP 7 - SUBJECT SELECTION / CONFIRMATION OF MODULE CHOICES

Select your optional modules for each Semester according to the instructions displayed on the registration schedule. This is the document you reviewed on logging in with your username and password. Please ensure you choose the correct combination and sufficient credits in each Semester. Once you have ticked the box beside each of your preferred optional modules, click 'Continue'.

|                                                   | Step 7 : Confirmation of Module Choices                                      |                                              |                                   |                              |  |  |
|---------------------------------------------------|------------------------------------------------------------------------------|----------------------------------------------|-----------------------------------|------------------------------|--|--|
|                                                   | Student Number: 20106327                                                     |                                              |                                   |                              |  |  |
| Student Web                                       |                                                                              |                                              |                                   |                              |  |  |
| Online Registration                               | Veer Of Study 1 LEVEL ONE (EIDST VEAD)                                       |                                              |                                   |                              |  |  |
| Step 1 : Equal Access Survey                      | Tear of study (1- LEVEL ONE (FINST TEAR)                                     |                                              |                                   |                              |  |  |
| Step 2 : Add Compulsory Contact Details           | Note: Please select the subjects/modules you wish to register for. Some comp | pulsory subjects/modules have already        | / been pre-selected for you. Clie | k 'Remove' to exclude any of |  |  |
| Step 3 : Add/Update Addresses                     | the currently selected subjects/modules from your registration.              |                                              |                                   |                              |  |  |
| Step 4 : Add/Update Contact Detail                |                                                                              |                                              |                                   |                              |  |  |
| Step 5 : Personal Public Service Number (PPSN) Si | Jbi Selec                                                                    | cted Subjects/Modules                        |                                   |                              |  |  |
| Step 6 : Rules & Regulations                      | Subjects/Modules                                                             | Semester                                     | Compulsory                        | Credits                      |  |  |
| Subject Salaction                                 | AC120 - Financial Accounting 1                                               | Year Long                                    | Yes                               | 10                           |  |  |
| Step 7 : Confirmation of Madula Choices           | AC130 - Introductory Accounting - Planning & Control                         | Year Long                                    | Yes                               | 5                            |  |  |
| Step 7 . Commination of Module Choices            | EF113 - Introduction to Microeconomics                                       | Semester 1                                   | Yes                               | 5                            |  |  |
| Step 8 : Accommodation Type                       | LG102 - Principles of Commercial Law in Ireland                              | Semester 2                                   | Yes                               | 5                            |  |  |
| Step 9 : Cost of Registration                     | MS144 - Accounting Mathematics 1                                             | Semester 1                                   | Yes                               | 5                            |  |  |
| Step 10: Fees Payment                             | MT120 - Business Analytics 1                                                 | MT120 - Business Analytics 1 Year Long Yes 5 |                                   |                              |  |  |
| Payment History                                   | SB101 - Enterprise 101                                                       | Year Long                                    | Yes                               | 7.5                          |  |  |
| Biographical Details                              | SB102 - Critical Thinking for Business Year Long Yes 5                       |                                              |                                   |                              |  |  |
| PRe-Sit Exam Registration 2019                    | SD105 - Business 101                                                         | Semester i                                   | res                               | 2.5                          |  |  |
| P Withdrawal from Programme                       |                                                                              |                                              | Total C                           | edits: 55                    |  |  |
| Student Fee Menu                                  |                                                                              |                                              |                                   |                              |  |  |
| Logout                                            | Elective/                                                                    | Optional Subjects/Modules                    |                                   |                              |  |  |
|                                                   | Subjects/Modules                                                             | Semester                                     | Compulsory                        | Credits                      |  |  |
|                                                   | *FR103 - Intermediate French Language Skills 1                               | Semester 1                                   | No                                | 5                            |  |  |
|                                                   | *FR104 - Intermediate French Language Skills 2                               | Semester 2                                   | No                                | 5                            |  |  |
|                                                   | GE103 - Intermediate German Language Skills 1                                | <ol> <li>Semester 1</li> </ol>               | No                                | 5                            |  |  |
|                                                   | GE104 - Intermediate German Language Skills 2                                | Semester 2                                   | No                                | 5                            |  |  |
|                                                   | *HR101 - Psychology in Organisations                                         | Semester 1                                   | No                                | 5                            |  |  |
|                                                   | *MT119 - The Global Business Environment                                     | Semester 1                                   | No                                | 5                            |  |  |
|                                                   | <u></u>                                                                      | A                                            | **                                | -                            |  |  |
|                                                   | Note: Once you have completed your subject/module selection, click the 'Con  | tinue' button to commence.                   |                                   | -                            |  |  |
|                                                   | Continue                                                                     |                                              |                                   |                              |  |  |

This next page will confirm the modules you have chosen. Please review this to ensure you have registered correctly. If you have not selected the correct modules, you can change the optional modules during the Semester 1 Change of Module Period -

http://www.dcu.ie/registry/registration/Semester\_1\_change\_of\_module.shtml

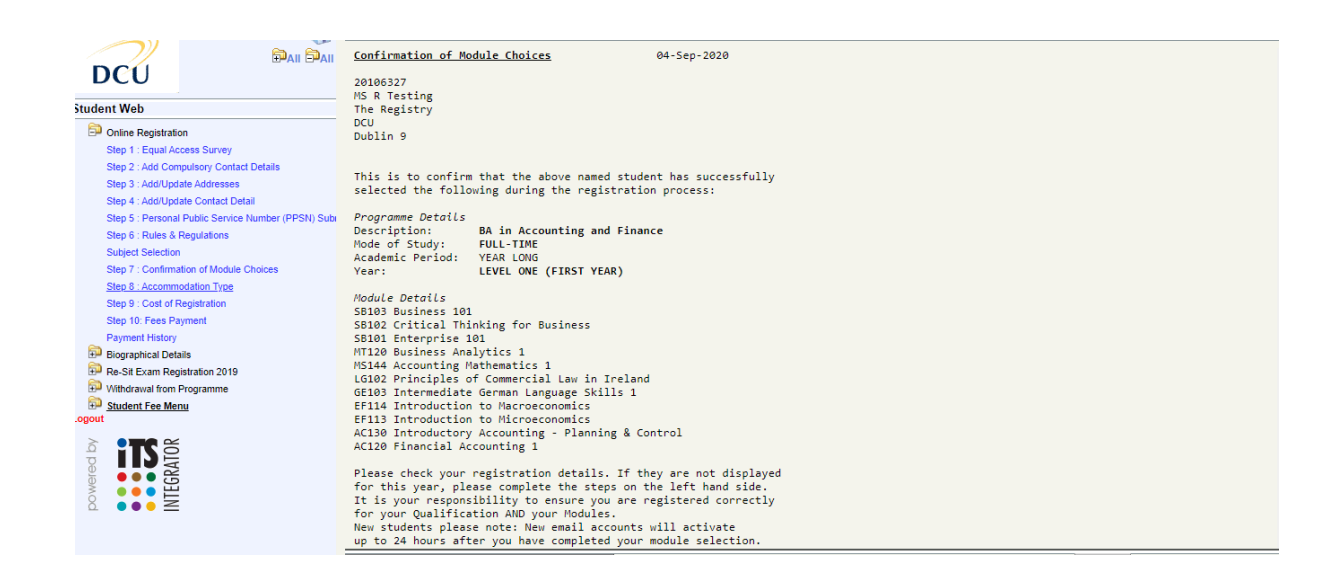

## **STEP 8 – ACCOMMODATON TYPE**

Click on Step 8 and update your accommodation type for the coming academic year i.e. Parental Home

|                                                                                                    | Step 8 : Accommodation Type                                                                                                    |
|----------------------------------------------------------------------------------------------------|----------------------------------------------------------------------------------------------------|
| Student Web                                                                                                    | Name: MS. Gemma Tester                                                                                                    |
| Chine Registration     Step 1: Equal Access Survey     Step 2: Add Computery Contact Details     Step 3: Add/Update Addresses     Step 4: Add/Update Contact Detail     Step 5: Personal Public Service Number (PPSN) Submission     Stap 0: Rules & Regulations     Subject Selection     Step 7: Confirmation of Module Choices     Step 8: Accommodation Type     Step 9: Cost of Registration     Step 10: Fees Payment     Payment History     Biographical Details     Withdrawal from Programme     Subject Fee Menu     Logout | Qualification       Qualification         Year       2022         NOTE: Select one of the following to indicate where you live during term time. Save your selection before continuing with the next process.            Parental Home         College Accommodation (incl. off-campus)         Rented Accommodation         Own House (house, apartment)         Other Accommodation         Not Specified         Save |

## **STEP 9 – COST OF REGISTRATION**

Step 9 Cost of Registration: This details the cost of registration for your programme of study, should you wish to print it for your records.

|                                                   |       |                                                             | $\mathcal{O}$ |
|---------------------------------------------------|-------|-------------------------------------------------------------|---------------|
| Student Web                                       |       |                                                             | DCU           |
| Doline Registration                               |       | Cost of Pegistration                                        |               |
| Step 1 : Equal Access Survey                      |       | COSt Of Registration                                        |               |
| Step 2 : Add Compulsory Contact Details           |       |                                                             | No : 20106327 |
| Step 3 : Add/Update Addresses                     |       |                                                             | 04-Sep-2020   |
| Step 4 : Add/I Indate Contact Detail              | Nar   | ne:MS R Testing                                             |               |
| Step 5 : Parsonal Public Sanica Number (PPSN) Sub |       | The Registry                                                |               |
| Clea 6 : Dulas 9 Deculations                      |       | Dublin 9                                                    |               |
| Step 6 - Rules & Regulations                      | Code  | Qualifications And Subjects                                 | Amount        |
| Subject Selection                                 | AF    | BA in Accounting and Finance (Paid by the Free Fees Scheme) | 0.00 D        |
| Step 7 : Confirmation of Module Choices           | AC120 | Financial Accounting 1                                      | 0.00 D        |
| Step 8 : Accommodation Type                       | AC130 | Introductory Accounting - Planning & Control                | 0.00 D        |
| Step 9 : Cost of Registration                     | EF113 | Introduction to Microeconomics                              | 0.00 D        |
| Step 10: Fees Payment                             | EF114 | Introduction to Macroeconomics                              | 0.00 D        |
| Payment History                                   | GE103 | Intermediate German Language Skills 1                       | 0.00 D        |
| Biographical Details                              | LG102 | Principles of Commercial Law in Ireland                     | 0.00 D        |
| Re-Sit Exam Registration 2019                     | MS144 | Accounting Mathematics 1                                    | 0.00 D        |
| Withdrawal from Programme                         | MT120 | Business Analytics 1                                        | 0.00 D        |
| Student Fee Menu                                  | SB101 | Enterprise 101                                              | 0.00 D        |
| Logout                                            | SB102 | Critical Thinking for Business                              | 0.00 D        |
|                                                   | SB103 | Business 101                                                | 0.00 D        |
|                                                   |       |                                                             |               |
|                                                   | Ref   | Other Transactions                                          | Amount        |
|                                                   | AF    | ISTUDENT LEVY                                               | 43.00 D       |
|                                                   | AF    | STUDENT CONTRIBUTION FEE                                    | 3,000.00 D    |
|                                                   |       |                                                             |               |
|                                                   |       | Total For This Registration                                 | 3,043.00 D    |
|                                                   |       |                                                             |               |

## **STEP 10 – FEES PAYMENT**

Please click on the fees option relevant to you and complete the payment process. Please note that you can return directly to this step and pay the balance at a later stage. If you do not wish to pay online you can also visit the fees website for more options on how to pay your fees - http://www.dcu.ie/finance/register.shtml

|                                                    | Dublin City University Live System Friday, 4th September 203                                                |
|----------------------------------------------------|----------------------------------------------------------------------------------------------------|
|                                                    | Step 10: Fees Payment                                                                                       |
| DCU                                                | Student Number: 20106327                                                                                    |
| Student Web                                        | Name: MS Registration Testing                                                                               |
| Doline Registration                                | Select one of the following options available for payment of fees.                                          |
| Step 1 : Equal Access Survey                       |                                                                                                    |
| Step 2 : Add Compulsory Contact Details            |                                                                                                    |
| Step 3 : Add/Update Addresses                      | 1. Full Contribution Fee €3043                                                                              |
| Step 4 : Add/Update Contact Detail                 |                                                                                                    |
| Step 5 : Personal Public Service Number (PPSN) Sut | a 2. First Instalment €1543                                                                                 |
| Step 6 : Rules & Regulations                       |                                                                                                    |
| Subject Selection                                  | 3. Levy Only €43 (Note: Option 3 only available for Local Authority, VEC or SUSI grant holders, applicants) |
| Step 7 : Confirmation of Module Choices            |                                                                                                    |
| Step 8 : Accommodation Type                        |                                                                                                    |
| Step 9 : Cost of Registration                      |                                                                                                    |
| Step 10: Fees Payment                              |                                                                                                    |
| Payment History                                    |                                                                                                    |
| Biographical Details                               |                                                                                                    |
| Re-Sit Exam Registration 2019                      |                                                                                                    |
| Withdrawal from Programme                          |                                                                                                    |
| Student Fee Menu                                   |                                                                                                    |
| Lonout                                             |                                                                                                    |

Please note - Your student card (for new incoming students) will not be issued until you have paid your fees.

Please ensure to logout of the process if you are not using your own personal PC or device.